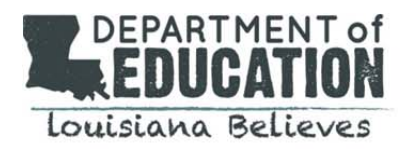

eScholar created a *Potentially Displaced Students File* and placed it on the eScholar FTP site in the *eScholarOut* folder. As outlined in the <u>disaster policy memo</u>, this file contains information for all students enrolled as of May 2016 in affected LEAs who may be displaced due to the recent flooding disaster.

This file is formatted exactly the same as the regular 2.1 file used to upload students to eScholar. It does not contain column names; the columns are identified in sequence according to the record Layout below:

## FILENAME: Cumulative\_File\_22\_LEAs.txt

The *Potentially Displaced Students File* is the same as the regular eScholar 2.1 file except it will not contain a header or trailer record.

## DETAIL RECORD LAYOUT:

| Field Name                 | Data type    |
|----------------------------|--------------|
| Record Type                | Char (2)     |
| School/Site Code           | Char (6)     |
| Residing Parish Code       | Char (2)     |
| Last Name                  | VarChar (20) |
| First Name                 | VarChar (15) |
| Middle Name                | VarChar (15) |
| Name Suffix                | VarChar (3)  |
| Gender                     | Char (1)     |
| Date of Birth              | Date (10)    |
| Grade Placement            | Char (2)     |
| Student Local ID Number    | VarChar (9)  |
| Social Security Number     | Char (9)     |
| Race/Ethnicity             | Char (6)     |
| Unique ID                  | VarChar (25) |
| LEA Code                   | Char (3)     |
| Ending School Session Year | Char (4)     |
| Alternate Last Name        | VarChar (20) |
| Alternate ID               | VarChar (50) |
| Alternate Source           | VarChar (60) |
| Street Address (Physical)  | VarChar (50) |
| City (Physical)            | VarChar (25) |
| State                      | Char (2)     |
| Zip Code (Physical)        | Char (5)     |
| Parental Consent Flag      | Char (25)    |

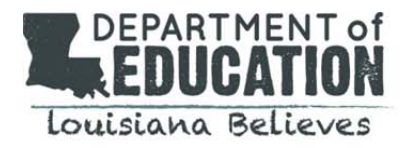

| Field Name              | Data type     |
|-------------------------|---------------|
| RESERVED                | VarChar (25)  |
| RESERVED                | VarChar (25)  |
| RESERVED                | VarChar (25)  |
| Record Status           | VarChar (255) |
| Record Reference Number | VarChar (12)  |
| RESERVED                | VarChar (4)   |
| RESERVED                | VarChar (10)  |
| RESERVED                | VarChar (10)  |
| RESERVED                | VarChar (10)  |
| RESERVED                | VarChar (10)  |
| Record Update Date      | VarChar (10)  |

## DOWNLOAD INSTRUCTIONS:

The LEA Security Coordinators are authorized to receive login credentials and instructions for the eScholar FTP site for downloading files.

Please see the eScholar login instructions below. If there are problems with the UserID or password, please email <u>support@escholar.com</u>.

## HOW TO DOWNLOAD FILES FROM THE eScholar SECURE FTP SERVER

- 1. From a web browser, navigate to <u>https://LouisianaSecureFTP.escholar..com:444</u>
- 2. Your User name:
- 3. Your Temporary password:
  - If the temporary password does not work, select "Forgot Password?" then enter your User name. You will be sent an e-mail with the link to reset the temporary password.
  - Follow the link and the prompts to reset the password.
  - Login using the new password.
- 4. At the Web Client login page enter in your username and password. Click the *Login* button.
  - Once you login to the FTP server, please immediately change your password. Your new password must be at least 8 alphanumeric characters in length and include one special character and one numeric character. (If you had to use the "Forgot Password?" option above to initially login you will not need to change your password using this step. You will not receive the "Your Password has expired" message).

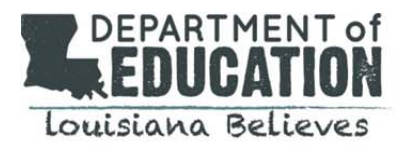

| User Name |       |
|-----------|-------|
| Password  |       |
|           | Login |

Powered by GoAnywhere<sup>TM</sup>

5. The message "Your password has expired" will appear. Change your password by typing in the appropriate fields. Click the Change Password button to return to the log in page.

|       | Your password has exp | ired |
|-------|-----------------------|------|
| hang  | e Password            |      |
| urrer | t Password *          |      |
| lew P | assword *             |      |
| onfir | m New Password *      |      |

6. At the Web Client login page enter in your username (first initial of first name and last name) and new password. Click the *Login* button.

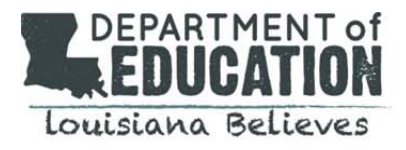

| User Name |       |
|-----------|-------|
| Password  |       |
|           | Login |

.....

7. Upon successful login, the File Manager menu will load. Click the DOWNLOAD button to the right of location.

| File Edit View Favorites Tools Help   × ♠ Convert ▼ ♠ Select   ▲ ▶ Suggested Sites ▼ ● Web Slice Gallery ▼ ■ LEADS Port | tal                     |  |  |  |  |
|----------------------------------------------------------------------------------------------------|-------------------------|--|--|--|--|
| <b>GO</b> ANYWHERE <sup>™</sup><br>Web Client                                                                           |                         |  |  |  |  |
| Dashboard Secure Folders Address Book My Account *                                                                      |                         |  |  |  |  |
| Secure Folders                                                                                                    |                         |  |  |  |  |
| Location /                                                                                                    | 🔹 🍠 👌 C Applet 🕈 Upload |  |  |  |  |

8. Click the *eScholarOut* folder. Select a file to download

(e.g. Cumulative\_File\_22\_LEAs.txt)

9. After you have successfully uploaded your files you can click the Logout link in the upper right corner or simply close the web browser window.

10. If you have issues with downloading the file, please email <a href="mailto:support@escholar.com">support@escholar.com</a>